管理画面 加入者一覧

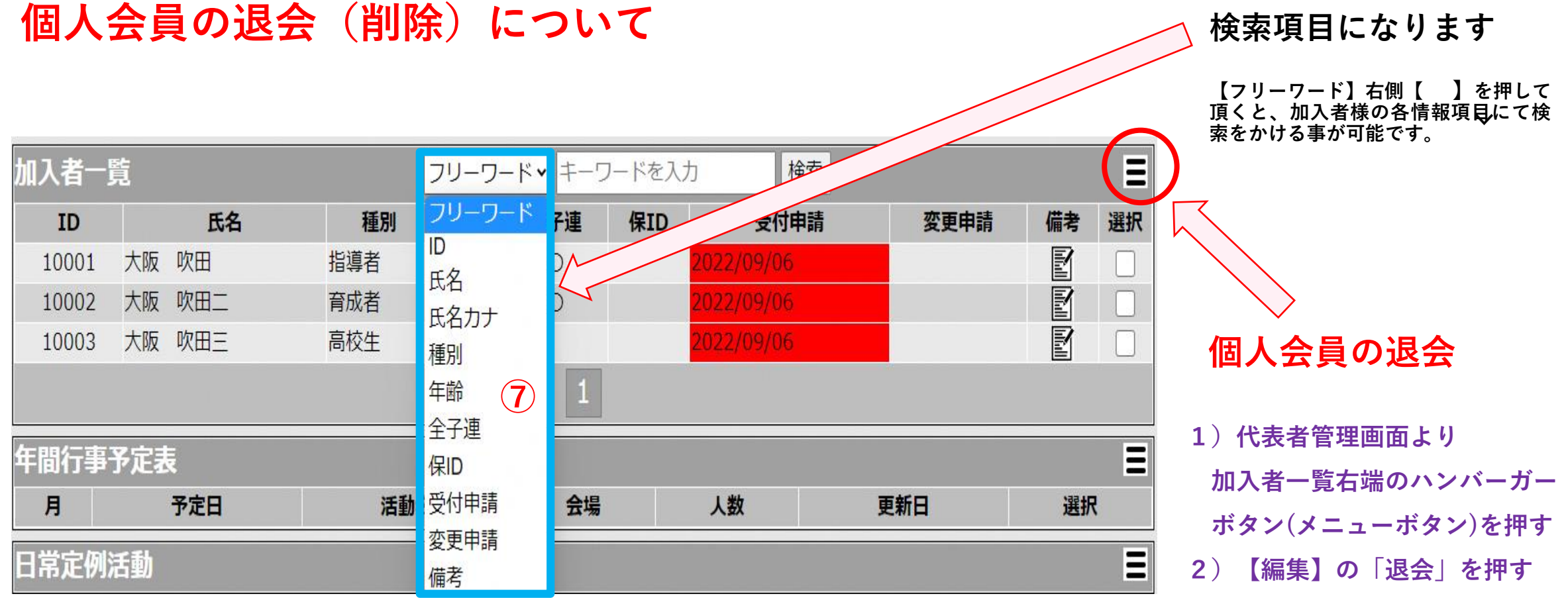

3)加入者退会画面より「退会」 を押す